SMH10 および SMH5 の最新ヴァージョンは、MotoGPS Rader LCD3.0 の EDR 互換性がありません。 以下の手順に沿って、旧ヴァージョンの SenaBluetoothDeviceManager ソフトウェアを使って、SMH10 または SMH5 の EDR 設定をオフに一度してから、再度オンにする必要があります。この作業によってファームウェアのヴァージョン が古くなることはありません。

1. 旧ヴァージョンの SenaBluetoothDevicemanager ソフトウェアをダウンロード、インストールしてください。 SenaDeviceManager for Windows v.1.2

| 旧ヴァージョンソフトウェア                                                           |
|-------------------------------------------------------------------------|
| Sena Device Manager for Windows® v1.3 (英語版のみ)                           |
| 対応OS:Windows XP以降                                                       |
| Bluetooth v.3.0EDRとの互換性に問題か生じたときに本マネージャーソフトにより、EDRをオフにすることか<br>できます。    |
| 32bit                                                                   |
| SenaBluetoothDeviceManagerForWindows-v1.2-setup.exe (32bit) (4.6MB)     |
| 64bit                                                                   |
| SenaBluetoothDeviceManagerForWindows-v1.2-setup x64.exe (64bit) (4.6MB) |

- 2. ソフトウェアを起動してください。
- 3. 下記の画面が出ます。「最新版のソフトウェアに更新しますか」と聞いていますので、今回は「NO」を選択して、ク リックしてください。

|   | A                                                                                                    | R                                                                                               | NO Device<br>ecoanized                                         |
|---|----------------------------------------------------------------------------------------------------|-------------------------------------------------------------------------------------------------|----------------------------------------------------------------|
|   | Newer version of Sena Bluetoc<br>Would you like to update Sena<br>v3.3?<br>Pressing [YES] button will closs<br>the update and guide to install<br>Pressing [NO] button will start<br>v1.2 without updating. | oth Device Manager<br>Blueooth Device M<br>e this program, star<br>ation.<br>Sena Bluetooth Dev | r is available.<br>Aanager to<br>t downloading<br>vice Manager |
| 1 |                                                                                                    |                                                                                                 |                                                                |
| 1 |                                                                                                    | NO                                                                                              | YES                                                            |

4. 機器の選択画面が出ます。お使いの機器を選択して、Nextを押してください。

|                    | <b>L</b>         |    |      |        | NO<br>Reco | Device<br>gnized |     |
|--------------------|------------------|----|------|--------|------------|------------------|-----|
|                    | DEVICE SELECTION |    |      |        |            |                  |     |
| DEVICE SELECTION   |                  | E  |      | 10     | 10         | 1                |     |
| DEVICE RECOGNITION |                  | SI | инто | SMH5   | SMH5-FM    | ]                |     |
| FIRMWARE UPDATE    |                  | SF | PH10 | SPH10S | SPH10H     |                  |     |
| FIRMWARE RESTORE   |                  |    |      |        |            |                  |     |
|                    | < BAC            | ĸ  | SR   |        |            | NEX              | T > |

5. 電源を入れていない SMHを USB で直接 PC につないでください。PC 側は Bluetooth が起動していないことを確認、 またウイルス対策ソフト(カペルスキー、ウイルスバスターなど)が起動していなことを確認してください。 SMH の電源を ON にし、Next を押してください。

| SEIVA              |                                                                                                  | NO Device<br>Recognized                              |     |
|--------------------|--------------------------------------------------------------------------------------------------|------------------------------------------------------|-----|
|                    | DEVICE RECOGNITION                                                                               |                                                      |     |
| DEVICE RECOGNITION | <ol> <li>Disconnect all Bluetoot</li> <li>Power off SMH10 and c<br/>LED turns on red.</li> </ol> | th devices from PC.<br>connect to PC with USB cable. |     |
| FIRMWARE UPDATE    | 3. To power on SMH10, pr<br>simultaneously until LE                                              | ress Jog Dial and Phone Butto<br>ED flashes violet.  | n   |
| FIRMWARE RESTORE   | 4. Press [NEXT >] button.                                                                        |                                                      |     |
| DEVICE SETTING     | < BACK                                                                                           | NEX                                                  | r > |

6. 機器を認識後、DEVICE SETTING 画面に移動してください。

|                         |                                                              | Sena S                                                                | MH10 v5.1.1 |
|-------------------------|--------------------------------------------------------------|-----------------------------------------------------------------------|-------------|
| FIRMWARE UPDATE         |                                                              |                                                                       |             |
| Firmware To Update :    |                                                              |                                                                       |             |
|                         | 19                                                           |                                                                       | Browse      |
| Latest Version : v5.1.1 | Japanese                                                     | ~                                                                     | Download    |
|                         |                                                              |                                                                       |             |
|                         |                                                              |                                                                       |             |
|                         | -                                                            | IDAMATA D                                                             | E DECTODE . |
|                         | FIRMWARE UPDATE Firmware To Update : Latest Version : v5.1.1 | FIRMWARE UPDATE Firmware To Update : Latest Version : v5.1.1 Japanese | Sena S      |

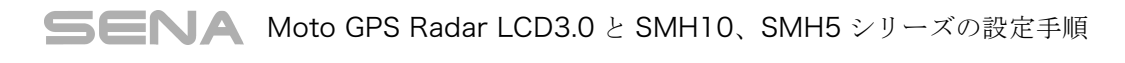

7. EDR を Disable(off)にして、SAVE を押してください。

|                    | Sena SMH10<br>v5.1.1                                  |  |  |  |  |
|--------------------|-------------------------------------------------------|--|--|--|--|
|                    | DEVICE SETTING                                        |  |  |  |  |
| DEVICE SELECTION   | DEFAULT CANCEL                                        |  |  |  |  |
| DEVICE RECOGNITION | VOX Phone                                             |  |  |  |  |
|                    | VOX Intercom O Enable                                 |  |  |  |  |
|                    | EDR (Enhanced Data Rate) ① Cenable                    |  |  |  |  |
| FIRMWARE UPDATE    | High Quality A2DP 🕕 💿 Enable 🗌 Disable                |  |  |  |  |
|                    | Microphone Boosting 🕕 💿 Enable 🛛 Disable              |  |  |  |  |
| FIRMWARE RESTORE   | NOTE : Changes will be applied after device restarts. |  |  |  |  |
| DEVICE SETTING     | < BACK SAVE NEW DEVICE >                              |  |  |  |  |

8. もう一度、EDR を Enable(on)にして、SAVE を押してください。

| SEIVA              | Sena SMH10<br>v5.1.1                                  |  |  |  |  |
|--------------------|-------------------------------------------------------|--|--|--|--|
|                    | DEVICE SETTING                                        |  |  |  |  |
| DEVICE SELECTION   | DEFAULT CANCEL                                        |  |  |  |  |
| DEVICE RECOGNITION | VOX Phone                                             |  |  |  |  |
|                    | VOX Intercom O Enable                                 |  |  |  |  |
| FIRMWARE UPDATE    | EDR (Enhanced Data Rate) 🚺 💿 Enable 🔿 Disable         |  |  |  |  |
|                    | High Quality A2DP 🕕 💿 Enable 🛛 Disable                |  |  |  |  |
|                    | Microphone Boosting 🕕 💿 Enable 🛛 Disable              |  |  |  |  |
| FIRMWARE RESTORE   |                                                       |  |  |  |  |
|                    | NOTE : Changes will be applied after device restarts. |  |  |  |  |
|                    |                                                       |  |  |  |  |

9. SMH を PC につないだ USB から取り外してください。

10. MotoGPS とスマホとを同時につないでも、音声が聞こえてきます。

どうぞよろしくお願いします。

〈注意〉

SenaDeviceManager for Windows v.1.2 は windows10 未対応になりますので、うまく起動しない場合があります。 ソフトウエアの起動後、画面は立ち上がるが待機状態になり進まない場合、画面上を一度クリックした後に Alt キーを押 すと正常に立ち上がるようです。

本ヴァージョンは、SMH-5FM に対応しておりません。

また、SMH を正常に認識しない場合、他の PC をお使いいただくか、他のヴァージョンの Windows でお試しください。

・上記の内容は変更されることがあります。

・本内容は 2016 年 10 月 18 日時点のものです。